## Інструкція з використання КП

## «Арт-Крипто+» для генерації електронних ключів

Для того щоб згенерувати новий ключ за допомогою комп'ютерної програми «Арт-Крипто+» необхідно виконати таку послідовність дій:

- 1. Встановити у пристрій зчитування носій для запису ключа.
- 2. Обрати пункт головного меню «Ключі > Генерація ключа». Відобразиться форма «Генерація ключа»

| A                                           | Арт-Крипто+                   | - 🗆 🗙                       |
|---------------------------------------------|-------------------------------|-----------------------------|
| Файл Ключі Налаштування Допомога            |                               | 🚑 👔 🔯 , 🔍 Оп-line режим     |
| 🔏 Генерація ключа                           |                               |                             |
| 1 Дані ключа 🕑 2 Параметри серти            | офікату 🕑 3 Параметри ключа 🕟 | 4 Результат генерації ключа |
| Тип криптографічного алгоритму              | ДСТУ 4145-2002                | ~                           |
| Ключ ЕЦП                                    | 257 6ir ~                     |                             |
| Ключ шифрування                             | 431 617 0                     |                             |
| Каталог для запису заявки                   | C:\Users\login\Documents      | Змінити                     |
|                                             |                               |                             |
|                                             |                               |                             |
|                                             |                               |                             |
|                                             |                               |                             |
|                                             |                               |                             |
|                                             |                               |                             |
|                                             |                               |                             |
|                                             |                               |                             |
| <br>Для продовження натисніть кнопку "Далі" |                               | Далі Відміна                |

 Значення поля «Тип криптографічного алгоритму» залишається без змін. В полях «Ключ ЕЦП» та «Ключ шифрування» обирається розрядність ключа сертифікату підпису (257 біт) та сертифікату шифрування (431 біт).
 За замовчуванням генерується один ключ для підпису та шифрування. За необхідності згенерувати ключ тільки для підпису — зняти ознаку з поля «Ключ для шифрування».

За необхідності змінити значення поля «Каталог для запису заявки» – натиснути кнопку [Змінити] та обрати інший каталог.

4. Натиснути кнопку [Далі]. Відобразиться форма «Генерація ключа» із другим кроком — внесенням даних для сертифікату.

| 28 Генерація ключа   |                  |                      |             |                   |              |
|----------------------|------------------|----------------------|-------------|-------------------|--------------|
| 1 Дані ключа         | 🕨 2 Параметри    | сертифікату 🍥 З Пара | метри ключа | 🕑 4 Результат ген | ерації ключа |
| Країна               | UA *             | Код ЄДРПОУ           |             | Код ДРФО          |              |
| Область              | (не встановлено) |                      |             |                   |              |
| Населений пункт      |                  |                      |             |                   |              |
| Адреса               |                  |                      |             |                   |              |
| Назва організації    |                  |                      |             |                   |              |
| Власник              |                  |                      |             |                   |              |
| Прізвище             |                  | Iw's, Fic            | о батькові  |                   |              |
| Посада               |                  |                      |             |                   |              |
|                      |                  |                      |             |                   |              |
| Підроздія            |                  |                      |             |                   |              |
| Підроздія<br>Телефон |                  | E-r                  | mail        |                   |              |

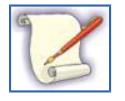

УВАГА! Якщо Ви отримуєте послугу в КНЕДП «MASTERKEY», то підчас генерації ключів заносити інформацію в поля вкладки «Параметри сертифікату» не потрібно. У разі отримання послуги в іншому КНЕДП, зверніться до його служби підтримки для отримання інформації щодо необхідності заповнення цих атрибутів.

5. Внесення даних є необов'язковим. При внесенні даних в деяких полях програмою виконується перевірка коректності внесених даних.

Натиснути кнопку [Далі]. Відобразиться форма «Генерація ключа» із третім кроком — внесенням параметрів ключа

| 1 Дані ключа 🌔 2 Парал                                                            | летри сертифікату 🌔 З Параметри ключа 🌔 4. Результат генерації ключа                                                                                                    |
|-----------------------------------------------------------------------------------|----------------------------------------------------------------------------------------------------|
| Файловий носій<br>E\. (оптичний диск)<br>F\. (з'ємний диск)<br>G\. (з'ємний диск) | Каталог для запису<br>ключа СлUsers\nataly\Documents Змінити<br>Пароль доступу:<br>Використовувати пароль доступу як пароль захисту особистого ключа<br>Пароль захисту<br>особистого ключа:<br>Підтвердження<br>пароля захисту<br>особистого ключа |

- 6. У блоці ліворуч обрати носій для запису ключа. Для оновлення переліку носіїв натиснути кнопку [Оновити]. У полях «Пароль захисту особистого ключа» та «Підтвердження пароля захисту особистого ключа» вказати бажаний пароль захисту ключа. Значення у полях повинні співпадати.
- 7. Натиснути кнопку [Далі]. Відобразиться форма «Генерація ключа» із четвертим кроком результатом генерації ключа

| <u>Д</u> Арт-Крипто+                                                                                                    |                                                                |
|----------------------------------------------------------------------------------------------------|----------------------------------------------------------------|
| Файл Ключі Налаштування Допомога                                                                                                    | 🧸 🛐 😡 🖬 🔍 On-line pexxw                                        |
| 🔏 Генерація ключа                                                                                                    |                                                                |
| 1 Дані ключа 🕑 2 Параметри сертифікату 🕑 3 Параметри ключа                                                                                                    | 4 Результат генерації ключа                                    |
| <ul> <li>Генерація особистого ключа</li> <li>Запис особистого ключа на носій</li> <li>Генерація заяви на отримання сертифікату(ів)</li> <li>Запис заяви на отримання сертифікату(ів)</li> <li>Операція пройшла успішно. Ви можете переглянути заявку на отримання за посиланням<br/>- Ключ створено та збережено у "К'\Key-6.dat".</li> <li>Заяву на отримання сертифікату створено та збережено у "C\Users\nataly\Document</li> <li>Заяву на отримання сертифікату шифрування створено та збережено у "C\Users\nataly\Document</li> </ul> | нижче.<br>ts\REQ-E-8XswqN5.p10'.<br>uments\REQ-S-nHOEF7q.p10'. |
| Для завершення натисніть кнопку "Закрити"                                                                                                    | Закрити                                                        |

- 8. У разі успішної генерації на обраному носії з'явиться файл особистого ключа «Key-6.dat», а в обраному каталозі з'являться файли заявок формату .p10 на отримання сертифікатів (заявка на отримання сертифікату підпису та заявка на отримання сертифікату шифрування).
- 9. Натиснути кнопку [Закрити]. Відобразиться головне вікно КП.

Для отримання послуги ЕЦП необхідно зробити наступне:

- Записати файли з розширенням .p10 на носій (USB-флеш, DVD, CD та ін.);
- Взяти усі необхідні документи для ідентифікації особи (довіреність за потреби);
- Приїхати в найближчий пункт реєстрації клієнтів КНЕДП «Masterkey» для отримання послуги з формування сертифікатів.